# **Tip Adjust Threshold**

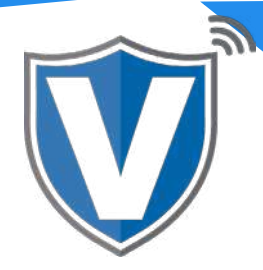

## Step 1

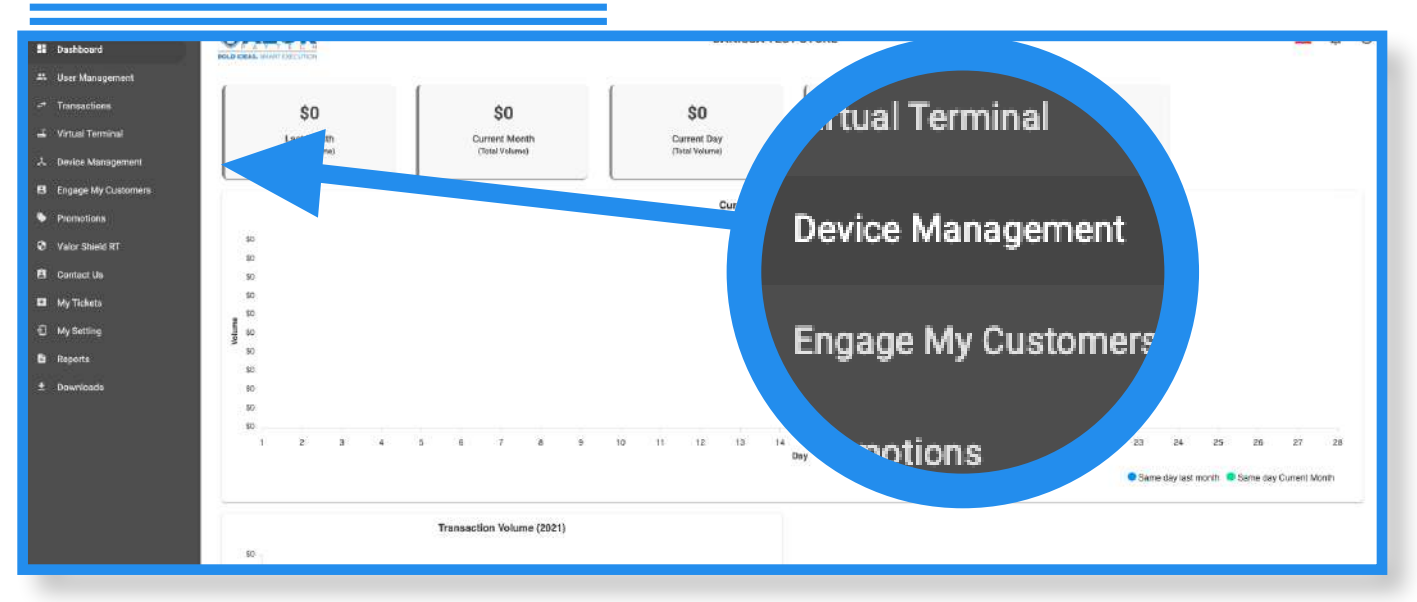

Select the **Device Management** in the sidebar menu.

#### Step 2

| ٩                          |                              |                              | Action -      |  |
|----------------------------|------------------------------|------------------------------|---------------|--|
| Danissa Test S             | EPI : 2106021009 VER : 1.0.0 | Processor : TSYS SIERRA (718 | ) 581-9674 :  |  |
| Store:Danissa Test Store   | DeviceName:Device2           | DeviceType:Virtual Terr      | EditParameter |  |
| V# / TID:75009549,75021670 | Status:Active                |                              | ,             |  |

Select the **ellipsis (:)** on the top right of the device snapshot, then click on **Edit Parameters**.

### Step 3

| TIP, TAX & FEE     |                  |                |            |        |     |
|--------------------|------------------|----------------|------------|--------|-----|
| TIP<br>SMART TIP   |                  |                |            | YES NO | ТАХ |
| PAY @ TABLE        |                  |                |            | YES NO |     |
| 0PTION 1<br>15 %   | OPTION 2<br>20 % | OPTION 3<br>22 | 0P<br>% 25 | TION 4 |     |
| MAX TIP<br>350 %   |                  |                |            |        |     |
| SERVER/CLERK SETUP |                  |                |            | YES NO |     |

Under **Tip, Tax and Fee,** you will see a parameter to modify the **Max Tip** percentage. Once adjusted, scroll down and click **Save**. Please note that the max tip percentage is 500%.

#### Step 4

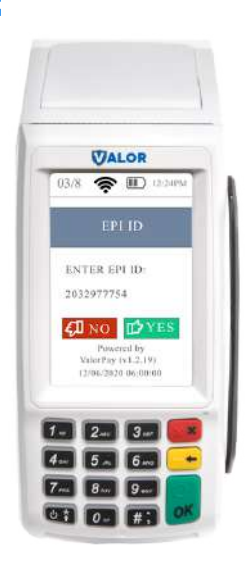

After making parameter changes, you must perform a download on the device by pressing  $\bigstar$  > 6 > OK button.

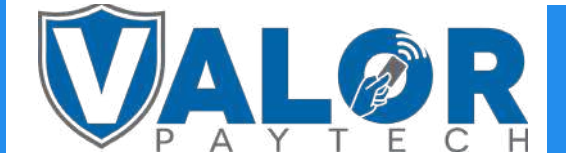

**MERCHANT | PORTAL**